## 11.2 表格查询

本节讲解的是表格查询。选中表格然后在 功能区表工具中 打开查询对话框,设置查询条件。 在页面中,表格查询是时时的,当表格数据变化后,表格会根据查询条件进行查询,显示查询后的结果。 比如订单系统, 订单列表的表格中的数据只显示登录用户的订单,那么设置表格查询条件 订单.创建者 = 登录用户。 这样在页面中,在订单列表中只会列出登录用户相关的订单。

表格查询与查询命令的不同:

- 时机不同: 表格查询是表格自动进行的时时查询过滤, 查询命令是在点击按钮或者超链接等等时才会执行的。
- 执行范围不同: 当页面中有表格查询时, 再执行查询命令时, 是基于表格查询的结果进行的查询。

您的浏览器不支持播放此视频。

上一节 下一节